登录统一支付平台方式

方式一:

登录数字北语,点击【财务系统】,进入后点【统一支付平台】 如无法登录数字北语,需联系信息化办公室

| 🍥 数字北语 🏾 😭 🖵           |                             |                              | Q 60 -                                                                                                    | 个多类型服务   |                  |               | 办事大厅 校   |
|------------------------|-----------------------------|------------------------------|----------------------------------------------------------------------------------------------------|----------|------------------|---------------|----------|
|                        | 教师桌面 🕂 🌣                    |                              |                                                                                                    |          |                  |               |          |
|                        | 个人数据                        |                              |                                                                                                    | 推荐&最新应用  |                  |               |          |
|                        | 0A [OA待办] 待办 20 条           | 🛃 [我的邮件]                     | 未读邮件 4 封                                                                                                    |          |                  |               |          |
|                        |                             | (我的校园卡)                      | 余额 49.13 元                                                                                                    |          |                  |               |          |
|                        |                             |                              | 供还 0 木 対期 0 木                                                                                                    |          |                  |               |          |
|                        |                             | Contain 173                  |                                                                                                    |          |                  |               |          |
|                        | 【我的工资】 2024年12月已发           |                              |                                                                                                    |          |                  |               |          |
|                        | 系统直通车                       |                              |                                                                                                    | 常用服务     |                  |               |          |
| •                      |                             |                              |                                                                                                    |          | <b>E</b>         |               |          |
| 我的收藏                   | OA系统[101] 财务系统[103] 全局人员    | 管理[ 人事系统[104                 | 1] 教务系统[105]                                                                                                    | 部门黄页[1]  | 学校班车[2] 北语校历     | [4] 梧桐学术搜索    | 校园卡[113] |
| 可用应用                   | 🖻 😰 🛽                       |                              | Ne 1                                                                                                    | <b>S</b> | <b>I</b>         |               |          |
| 可用卡片                   | 研究生教务[106]教学质量管理 科研系統       | た(新) 资产管理[107                | 7] 智能填报[140]                                                                                                    | 网络服务[25] | IPV6电视[43] 短信平台[ | [29] 校园地图[34] | 校长信箱[35] |
|                        |                             |                              |                                                                                                    |          |                  |               |          |
| 前小小                    | 行大学 财务                      | <b>齐网上约</b>                  | 宗合服务                                                                                                    | 平台       |                  | AMULTIN       | ALL ST   |
| BELIPHO LANOUAGE A     | NO CULTURE UNIVERSITY Finar | ncial Online                 | System                                                                                                    |          | and the second   | Il soletions  | GTT      |
|                        |                             |                              | 2024年12月1                                                                                                    | 9日, 星期四  | 退出               |               |          |
|                        |                             | 1400000                      |                                                                                                    |          |                  |               |          |
|                        | 1950年1                      |                              |                                                                                                    |          |                  |               |          |
| Je L                   | 11年1月息                      |                              |                                                                                                    |          |                  |               |          |
|                        |                             |                              |                                                                                                    |          |                  |               |          |
|                        | 银行信息[卡号维护]                  |                              | 负责人                                                                                                    | 操作       | 联系万式 [           | 修改 ]          |          |
|                        | 工资卡号:                       |                              | 坝白按松                                                                                                    | X官理      | 于机号码:            |               |          |
|                        | 工商银行(工资卡):                  |                              | 与户分古十分77                                                                                                    | TURES    | 电子即相:            |               |          |
|                        | 工商银行(公务卡):                  |                              |                                                                                                    |          |                  |               |          |
|                        | 公务卡号:                       |                              |                                                                                                    |          |                  |               |          |
| 财务查询                   | 司亥统                         | 网上报                          | 账系统                                                                                                    |          | 网上由据             | 系统            |          |
| cai wu cha xun xi tong |                             | wang shang bao zhang xi tong |                                                                                                    |          | wang shang shen  | bao xi tong   |          |
| 统一支付                   | 137/23                      | 25 March                     | and the second second second second second second second second second second second second second second second |          |                  |               |          |

方式二:

登陆网址: http://pay.blcu.edu.cn:8081/

用户名:学号; 首次登陆初始密码: Blcu@身份证后六位;

港澳台学生初始密码: Blcu@000000(数字 0)

登陆后,需设置新密码,输入邮箱,填写邮箱收到的验证码,成功后,用新密 码重新登录。